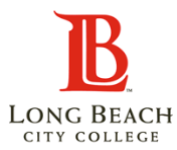

## Title IX Guide

| Review the steps below to access the Title IX training module. |                                                                                                    |                                                                                                    |  |
|----------------------------------------------------------------|----------------------------------------------------------------------------------------------------|----------------------------------------------------------------------------------------------------|--|
| 1                                                              | Sign into Viking Portal<br>Guard, select <b>Student</b><br><b>Service</b> Tile.                                                                                      | Student Homepage ~                                                                                                    |  |
| 2                                                              | Click <b>My Orientations</b><br>on the left tab                                                                                                    | Student Service   Student Service   Use this life to your view student service items.   Check your orientations   See your placements results within My Placement Results.   Use your My Ed Plan (Degree Planner) to see your current Educational I feature. Lease your placement Results.   Vour Educational Plan (Degree Planner) is dieplaying current catalog year major, LBCC General Education, and CALGETC requirements are subject are published by June each year. Refer to the LBCC Catalog and on the J   View eligible participation program agreements such as the Guided Place Participation Agreements. |  |
| 3                                                              | You will be directed to<br>the My Orientations<br>screen.<br>Click on <b>Title IX</b><br><b>Training</b> , and it will<br>redirect you to<br>complete your training. | Orientations Srows   1 New Student Orientation Completed   2 New Student Orientation Eligible   2 New Student Orientation in Spanish Eligible   3 DSPS Orientation (Optional orientation for Students with Disabilities) Eligible   4 Noncredit Student Orientation Completed   5 Title IX Training Eligible                                                                                                    |  |

| 5 | Here are a few tips for<br>navigating the<br>orientation:<br>Use the arrows to move<br>to the next page.<br>Be sure to have your<br>speakers turned on for<br>audio/video<br>supplemental tools.<br>Remember to scroll to<br>the bottom of each<br>page so you can move<br>to the next page                           | <image/> <image/>                                                                                                    |
|---|----------------------------------------------------------------------------------------------------|----------------------------------------------------------------------------------------------------|
| 6 | It is essential to<br>complete the entire<br>module until you reach<br>this final screen to<br>receive credit. If you<br>don't see this page,<br>your orientation may<br>not be recorded.<br>Please note that it could<br>take up to 24 hours for<br>the status of your Title<br>IX Training module to be<br>updated. | You have now completed your mandatory annual Title IX training. By completing this training, you are acknowledging your right and responsibilities as well as Long Beach Citly College policies and procedures under Title IX. |